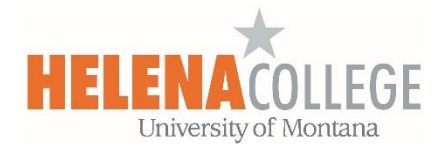

## How to View Quiz's Feedback and Assignment's Comment from Instructor

## **Quiz's Feedback**

1. Click on the "Feedback available" link:

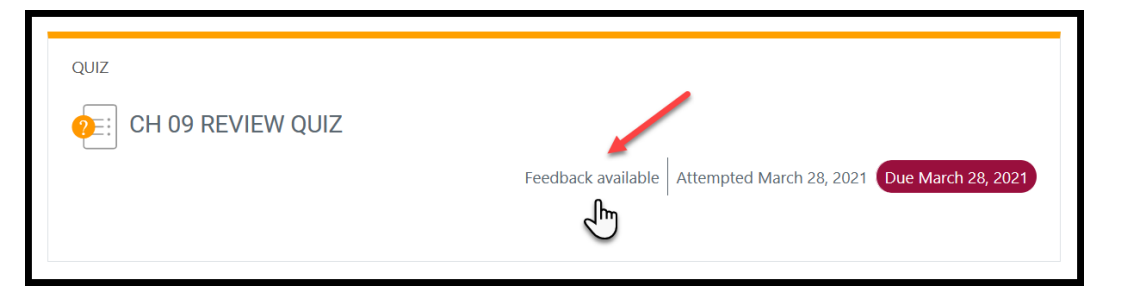

2. Choose "Review":

| State                                                 | Marks / 26.00 | Grade / 10.00 | Review |
|-------------------------------------------------------|---------------|---------------|--------|
| Finished<br>Submitted Sunday, March 28, 2021, 9:36 PM | 23.00         | 8.85          | Review |

## **Turnitin Assignment's Comment from Instructor**

1. Click on the assignment link:

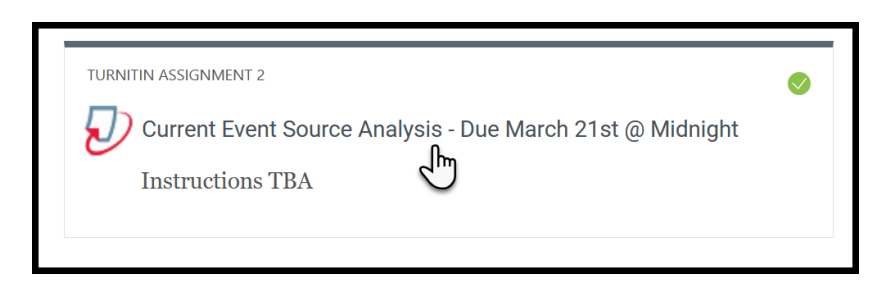

2. Click on the assignment title link:

|                      | Submission Title                   | • | Turnitin Paper ID 🍦 | Submitted 🔷     | Grade 🔶  | ¢        |
|----------------------|------------------------------------|---|---------------------|-----------------|----------|----------|
| View Digital Receipt | Current Event Assignment<br>Part 1 |   |                     | 03/21/21, 22:58 | 97/100 🧪 | <u>*</u> |

3. On top right, choose "Instructor Feedback":

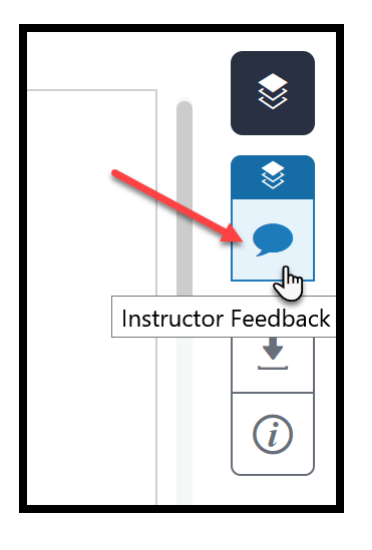